# Kenton County Policy & Procedure On-Line Manual

# To access the on-line manual:

## KCSD website>School Board>Board Policies

This will take you to the KSBA portal. Search options are in the upper right corner of the screen.

### Search by Chapters:

- 1 Select a chapter from the drop down box,
- 2 Select a policy from the drop down box.
  - Click "open" to view the policy.
  - Click "enable editing" to view the document in Word format as well as print or save it.
- 3 To see if the policy has an accompanying procedure, click on the procedures drop down box. Only procedures applicable to the policy in the "policy box" will be shown)

Click on the procedure you want to look at,

Click "open" to view the policy.

Click "enable editing" to view the document in Word format as well as print or save it.

Search by All Documents: This is a list of all policies/procedures in number order

1 – Select a policy or procedure from the drop down box,

Click "open" to view the policy/procedure,

Click "enable editing" to view the document in Word format as well as print or save it.

### Search by Search Manual:

- 1 Type a word/topic in the "enter search keyword" field and click on the "search" button to the right.
  If applicable policies/procedures are found, you will get a "search results can be seen in
  Policy/Procedure list" message in the middle of the screen.
- 2 Choose the policy drop down box to see which policies contain your search word.

Click on the policy you want to look at,

Click "open" to view the policy.

Click "enable editing" to view the document in Word format as well as print or save it.

3 – Choose the procedure drop down box to see which procedures contain your search word.

Click on the policy you want to look at,

Click "open" to view the policy.

Click "enable editing" to view the document in Word format as well as print or save it.

### Print chapters by Print Selected Chapters:

The site must be added to your computer's trusted sites in order to print.

- 1 Select a Policy/Procedure from the drop down box,
- 2 Select a "From Chapter" and a "To Chapter". It is best to print only one chapter at a time since several chapters are hundreds of pages long. Put the same chapter number in both boxes. Click "print",

(It might take a few minutes for the file to build before you get the print message box.) Click "OK" in the print message box to print chapters on your default printer – OR – click

"choose printer" in the upper left corner if you want to choose a different printer.

3 – When finished printing a chapter, click the "cancel & close" tab to return to the menu.

If you choose to print a copy of the manual at your location, it is your responsibility to keep it current by replacing old policies and procedures with new copies. You can find new/revised policies in the monthly Board of Education Meeting Minutes published on the KCSD website under the "School Board" and "eMeetings(Board Agendas)" tabs.